## SOUTH RINEX POINT MAKER

Создание Rinex файлов для кинематики и Stop&Go для пост обработки.

The SOUTH RTK приемники могут создавать в поле STH бинарный файл с сырыми данными для пост обработки .STH файл пишется в то же время что и RW5 файл в SurvCE.

ПО SOUTH INStar может конвертировать STH бинарный файл в стандарнтый Rinex файл (rinex формат). Rinex файл созданный в INStar подходит только для пост обработки статики: т.к. он не содержит т.н. "событийные маркеры" которые являются индикаторами между кинематическими и статическими элементами.

SOUTH RINEX Point Marker может модифицировать Rinex файлы путем введения в них "событийных маркеров" (согласно Rinex спецификации) для того чтобы отличать статические точки и кинематические элементы. Модифицированный Rinex может быть обработан большинством GNSS программ для пост обработки.

| Static Setting Mask angle:  | Dynamic Setting          |
|-----------------------------|--------------------------|
|                             | Msg. Type: CMR           |
| Sampling interval: 5        | Data Link:               |
|                             | Record Raw 💽 Yes 🔿 No    |
|                             |                          |
| System                      |                          |
| Working 🔘 Static Mode       | C Base Mode C Rover Mode |
|                             |                          |
| vey: v1282754200FF2011C31DA | DB1A68045                |
|                             |                          |
|                             |                          |
|                             |                          |
|                             |                          |
|                             |                          |
|                             |                          |

2. После съемки, сконвертируйте .STH файл в RINEX файл в INStar, в меню Data Output (Вывод данных), выбрав файл в списке, поставив галочку Rinex Output (Вывод в Rinex) и нажав output (конвертировать)

| Target C:\Do | cuments | and Settings | \Administrator <sup>1</sup> | \Desktop'  | Browse   |        | inex Output |
|--------------|---------|--------------|-----------------------------|------------|----------|--------|-------------|
|              |         |              |                             |            | output   |        | elect All   |
| e Name       | Poin    | Time In      | Date                        | Start Time | End Time | Antenn | File Size   |
| 42001711.STH | 4200    | 1            | 2012-06-19                  | 15:39      | 15:47    | 2.000  | 93K         |
| 42001781.STH | 4200    | 1            | 2012-06-26                  | 11:03      | 11:03    | 2.000  | 2K          |
| 42001782.STH | 4200    | 2            | 2012-06-26                  | 11:04      | 11:04    | 2.000  | 18K         |
|              |         |              |                             |            |          |        |             |
|              |         |              |                             |            |          |        |             |
|              |         |              |                             |            |          |        |             |
|              |         |              |                             |            |          |        |             |
|              |         |              |                             |            |          |        |             |
|              |         |              |                             |            |          |        |             |
|              |         |              |                             |            |          |        |             |
|              |         |              |                             |            |          |        |             |
|              |         |              |                             |            |          |        |             |
|              |         |              |                             |            |          |        |             |

## 3. Работа с RW5 файлом

SOUTH RINEX Point Marker прочтет сырые данные из Rinex файла и измерения с маркерами точек в RW5 файле.

| 🖧 Rinex Point Marker                                         |                                                                                                    | ×    |
|--------------------------------------------------------------|----------------------------------------------------------------------------------------------------|------|
| RW5 Folder                                                   | Marker Points                                                                                                    |      |
| C:\Documents and Settings\A<br>RV/5 File<br>20120801TEST.rw5 | Point 1<br>Antenna height(m) 0.0884<br>Geocentric coordinates(m)<br>X = -2327491.6766<br>Y = 5387369.5409<br>Z = 2489628.1285<br>Start time(y/m/d/h/m/s)<br>12 08 01 08 35 51<br>End time(y/m/d/h/m/s)<br>12 08 01 08 36 02<br>Point 2<br>Antenna height(m) 0.0884 |      |
|                                                              | Geocentric coordinates(m)<br>X = -2327490.5049<br>Y = 5387369.7385<br>Z = 2489623.9553<br>Start time(y/m/d/h/m/s)<br>12 08 01 08 36 18<br>End time(y/m/d/h/m/s)<br>12 08 01 08 36 29<br>Start                                                                      | Exit |

RW5 файлы можно скопировать из папки SurvCE с контроллера.

Укажите папку на Вашем компьютере, где лежат RW5 файлы и выберите RW5 файл с которым вы хотите работать из списка.

В окошке справа отображается информация из RW5 файла: имя точки, высота антенны, геоцентрические координаты, Время начала и окончания измерения на точке. Если Вам нужно отредактировать эти данные, дважды кликните на имя точки.

| 🧏 Rinex Poir | nt Marker                                                        | x      |
|--------------|------------------------------------------------------------------|--------|
| RVV5 Folder  | Marker Points                                                    |        |
| C:\Documents | Edit point                                                       | ×      |
| RW5 File     | Point name                                                       |        |
| 20120801TEST | Antenna height(m) 0.0884                                         |        |
|              | X Geocentric(m) +2327490.5049                                    |        |
|              | Y Geocentric(m) 5387369.7385                                     |        |
|              | Z Geocentric(m) 2489623.9553                                     |        |
|              | YearMonthDayHourMinuteSecondStart time128183618End time128183628 | ds<br> |
|              | Save Delete Exit                                                 |        |
|              | Start                                                            | Exit   |

## 4. **Создание Кинематического**/Stop&Go Rinex **файла** Нажмите кнопку Start для начала процесаа

| W5 Folder        | Marker Po                          | ints         |  |
|------------------|------------------------------------|--------------|--|
| C:\Documents and | <sup>IS∉</sup> Rinex               | (m) 0.0884   |  |
| W5 File          | Rinex Folder                       | irdinates(m) |  |
| 0120801TEST.rw   | 5 C:\Documents and Set             | ings\A( 409  |  |
|                  | Ext. observation                   | 120 285      |  |
|                  | 88888888.120                       | 51           |  |
|                  | 888888888_0.120<br>888888888_1 120 | l/h/m/s)     |  |
|                  | 0000000_1.120                      | 02           |  |
|                  |                                    | (m) 0.0884   |  |
|                  |                                    | 049          |  |
|                  |                                    | 385          |  |
|                  | Doly point                         | d/h/m/s)     |  |
|                  |                                    | 18           |  |
|                  | Create OBS file                    | Exit         |  |

Укажите папку с исходными rinex файлами. Можно выбрать расширение rinex файлов в папке (поле ext. observation). Модифицированный Rinex файл может содержать как смешанные данные (точки и кинематику) так и только точки. Если нужны только точки, посавьте галочку Only point (Только точки). Выберите rinex файл для преобразования и нажмите Create OBS file для начала процесса; По окончании выскочить окно с сообщением об успешнонсти процесса. Файл будет переименованс тем же самым именем,что и исходный rinex файл с добавлением "\_i" (i = 0...n).

| RW5 Folder          | Marker Points                              |                     |                     |
|---------------------|--------------------------------------------|---------------------|---------------------|
| C:\Documents and Se | ttings\A Rinex                             | ×                   | •                   |
|                     | Rinex Folder                               |                     |                     |
| RW5 File            | C:\Documents and Settings\Ac               | 1                   |                     |
| 20120801TEST.rw5    | Evt observation 120                        | =                   |                     |
| ning                |                                            |                     |                     |
| Create file succeed | !! Path name:C:\Documents and Settings\Adn | ninistrator\Desktop | )/PPK\88888888_3    |
| Create file succeed | !! Path name:C:\Documents and Settings\Adn | ninistrator\Desktop | )\PPK\8888888_3     |
| Create file succeed | !! Path name:C:\Documents and Settings\Adm | ninistrator\Desktop | )\PPK\888888_3      |
| Create file succeed | I! Path name:C:\Documents and Settings\Adn | ninistrator\Desktop | )\PPK\8888888_3     |
| Create file succeed | I! Path name:C:\Documents and Settings\Adn | ninistrator\Desktop | )\PPK\8888888_:<br> |

6. Точки записанные в RW5 файле будут отмечены в RINEX файле

| BARARARA 40                                                                                                    | 12o - Notepad                                                                                                    |                                                                                                    |                                                                                                    |                                                                                                    |  |
|----------------------------------------------------------------------------------------------------|----------------------------------------------------------------------------------------------------|----------------------------------------------------------------------------------------------------|----------------------------------------------------------------------------------------------------|----------------------------------------------------------------------------------------------------|--|
| File Edit Format                                                                                                    | View Help                                                                                                    |                                                                                                    |                                                                                                    |                                                                                                    |  |
| 22164359.578<br>23126341.508                                                                                                    | 116474491.331 5<br>121529753.452 6                                                                                                    | 3196.594<br>1351.000                                                                                                    | 22164370.590<br>23126358.371                                                                                                    | 90759392.798 3<br>94698579.712 3                                                                                                    |  |
| 22939562.586<br>23759702.656                                                                                                    | 123174058.094 6<br>122409905.648 7<br>126875482.292 6                                                                                                    | 1420.176<br>3689.133<br>-3680.867                                                                                                    | 22939582.438<br>23759719.398                                                                                                    | 95802025.571 4<br>95207690.827 6<br>98680931.549 5                                                                                                    |  |
| 20026250.227<br>20607966.227<br>20896567.133                                                                                                    | 106751179.875 7<br>110122714.680 5<br>111821536.359 5                                                                                                    | -1940.160<br>2741.602<br>207.422                                                                                                    | 20026266.082<br>20607976.668<br>20896576.352                                                                                                    | 83028704.320 6<br>85651005.055 5<br>86972477.324 5                                                                                                    |  |
| 22478051.383<br>12 8 1 8 36                                                                                                    | 120200237.011 6<br>15.0000000 0 15                                                                                                    | -1385.289<br>1 4 7 8 11                                                                                                    | 22478064.020<br>17 20 28 32R01R0                                                                                                    | 93489079.912 5<br>2R14 0.000262140                                                                                                    |  |
| 21170308.070<br>24274233.992                                                                                                    | 111250716.489 6<br>127561955.82717                                                                                                    | -1403.809<br>4253.336                                                                                                    | 21170322.246                                                                                                    | 86688928.038 4                                                                                                    |  |
| 22233041.633<br>20699609.258<br>22217115.086                                                                                                    | 116835417.016 7<br>108777178.579 8<br>116751723.208 6                                                                                                    | -2391.324<br>-124.633<br>-2119.055                                                                                                    | 22233059.500<br>20699622.973<br>22217126.773                                                                                                    | 91040656.467 5<br>84761493.920 6<br>90975417.428 3                                                                                                    |  |
| 22839220.500<br>22315230.516<br>22161320.320                                                                                                    | 120020986.78416<br>117267331.515 7<br>116458518.207 7                                                                                                    | 1842.836<br>2693.258<br>3191.477                                                                                                    | 22315247.379                                                                                                    | 91377212.669 4<br>90746946.332 5                                                                                                    |  |
| 23125058.500<br>23040910.070<br>22936105.422                                                                                                    | 121523008.827 6<br>123166977.38216                                                                                                    | 1344.176<br>1414.059<br>3684 961                                                                                                    | 23125074.570<br>23040927.574<br>22936124 090                                                                                                    | 94693324.312 3<br>95796518.88915<br>95193339 536 4                                                                                                    |  |
| 20028069.836                                                                                                    | 106760874.251 7<br>110109016.81217                                                                                                    | -1949.754<br>2732.711                                                                                                    | 20028083.918<br>20605413.414                                                                                                    | 83036244.363 6<br>85640350.90517                                                                                                    |  |
| 20896375.203                                                                                                    | 120207180 77115                                                                                                    | -1386 883                                                                                                    | 20896385.277<br>22479361 418                                                                                                    | 93494479 91314                                                                                                    |  |
| Construction of the second                                                                                                    | 3 3                                                                                                    |                                                                                                    |                                                                                                    | 01/05/02/02/02/02/02                                                                                                    |  |
| POINT2<br>-2327490.5049<br>0.0884                                                                                                    | 3 3<br>5387369.7385 244                                                                                                    | 39623.9553<br>0.0000                                                                                                    | MARK<br>APPR<br>ANTE                                                                                                    | ER NAME<br>OX POSITION XYZ<br>INNA: DELTA H/E/N                                                                                                    |  |
| POINT2<br>-2327490.5049<br>0.0884<br>12 8 1 8 36                                                                                                    | 3 3<br>5387369.7385 244<br>0.0000<br>20.0000000 0 14                                                                                                    | 39623.9553<br>0.0000<br>1 4 7 8 11<br>217824                                                                                                    | MARK<br>Appr<br>Ante<br>17 20 28r02r13r1                                                                                                    | ER NAME<br>OX POSITION XYZ<br>NNA: DELTA H/E/N<br>4R15 0.000259705<br>0.000259705                                                                                                    |  |
| POINT2<br>-2327490.5049<br>0.0884<br>12 8 1 8 36<br>21171641.172                                                                                                    | 3 3<br>5387369.7385 244<br>0.0000<br>20.0000000 0 14<br>111257720.473 7                                                                                                    | 39623.9553<br>0.0000<br>1 4 7 8 11<br>317824<br>-1401.900<br>4 277.570                                                                                                    | MARK<br>APPF<br>ANTE<br>17 20 28R02R13R1<br>21171624.938                                                                                                    | ER NAME<br>OX POSITION XYZ<br>NNA: DELTA H/E/N<br>4R15 0.000259705<br>0.000259705<br>86694385.595 5                                                                                                    |  |
| POINT2<br>-2327490.5049<br>0.0884<br>12 8 1 8 36<br>21171641.172<br>24270185.852<br>2223314.156                                                                                                    | 3 3<br>5387369.7385 244<br>0.0000<br>20.0000000 0 14<br><u>111257720.473 7</u><br>127540685.017 7<br>116847359.88 8                                                                                                    | 39623.9553<br>0.0000<br>1 4 7 8 11<br>317824<br>-1401.906<br>4253.570<br>-2389.320                                                                                                    | MARK<br>APPR<br>17 20 28R02R13R1<br>21171654.938<br>24270207.039<br>2223531.695                                                                                                    | ER NAME<br>INA: DELTA H/E/N<br>4.R15 0.000259705<br>0.000259705<br>86694385.595 5<br>99382437.17715<br>9104962.598 7                                                                                                    |  |
| POINT2<br>-2327490.5049<br>0.0884<br>12 8 1 8 36<br>21171641.172<br>24270185.852<br>22235314.156<br>20699725.555<br>22219128.633<br>27837463.820                                                                                                    | 3 3<br>5387369.7385 244<br>0.0000<br>20.0000000 0 14<br><u>111257720.473 7</u><br>127540685.017 7<br>116847359.883 8<br>108777788.624 8<br>116762311.73216<br>120011760.702 5                                                                                                    | 39623.9553<br>0.0000<br>1 4 7 8 11<br>317824<br>-1401.906<br>4253.570<br>-2389.320<br>-123.809<br>-2117.035<br>1845.109                                                                                                    | MARK<br>APPF<br>ANTE<br>17 20 28R02R13R1<br>21171654.938<br>24270207.039<br>22235331.695<br>20699739.469                                                                                                    | ER NAME<br>OX POSITION XYZ<br>NNA: DELTA H/E/N<br>4.415 0.000259705<br>0.000259705<br>86694385.595 5<br>99382437.17715<br>91049962.598 7<br>84761969.273 7                                                                                                    |  |
| POINT2<br>-2327490.5049<br>0.0884<br>12 8 1 8 36<br>21171641.172<br>24270185.852<br>22235314.156<br>20699725.555<br>2219128.633<br>22837463.820<br>22312665.648<br>22158280.758                                                                                                    | 3 3<br>5387369.7385 24:<br>0.0000<br>20.0000000 0 14<br>111257720.473 7<br>127540685.017 7<br>116847359.883 8<br>108777788.624 8<br>108777788.624 8<br>116762311.73216<br>120011760.702 5<br>117253851.839 7<br>116442546.699 7<br>127272020 26 6                                                                                                    | 39623.9553<br>0.0000<br>1 4 7 8 11<br>17824<br>-1401.906<br>4253.570<br>-2389.320<br>-123.809<br>-117.035<br>1845.109<br>2694.918<br>3193.988<br>3193.988                                                                                                    | MARK<br>APPR<br>17 20 28R02R13R1<br>21171654.938<br>24270207.039<br>22235331.695<br>20699739.469<br>22312683.883<br>22158291.734                                                                                                    | ER NAME<br>IOX POSITION XYZ<br>INNA: DELTA H/E/N<br>4R15 0.000259705<br>86694385.595 5<br>99382437.17715<br>9104962.598 7<br>84761969.273 7<br>91366708.975 5<br>90734500.979 5<br>90734500.971 5                                                                                                    |  |
| POINT2<br>-2327490.5049<br>.0.084<br>12 8 1 8 36<br>21171641.172<br>24270185.852<br>22235314.156<br>20699725.555<br>22219128.633<br>22837463.820<br>22312665.648<br>221528280.758<br>22932649.688<br>23766592.695<br>20029895.609<br>20029895.609                                                                                                    | 3 3<br>5387369.7385 244<br>0.0000<br>20.000000 0 14<br>111257720.473 7<br>127540685.017 7<br>11687359.883 8<br>108777788.624 8<br>116762311.73216<br>120011760.702 5<br>117253851.839 7<br>11642546.699 7<br>122373020.268 6<br>1269720508.488 8<br>106770608.488 8                                                                                                    | 39623.9553<br>1 4 7 8 11<br>17824<br>-1401.906<br>4253.570<br>-2389.320<br>-123.809<br>-2117.035<br>1845.109<br>2694.918<br>3193.988<br>3686.078<br>-3682.512<br>-3682.512<br>-3682.512                                                                                                    | MARK<br>APPR<br>17 20 28R02R13R1<br>21171654.938<br>24270207.039<br>22235331.695<br>20699739.469<br>22312683.883<br>22158291.734<br>22932668.977<br>23766609.922<br>20029910.098                                                                                                    | ER NAME<br>IOX POSITION XYZ<br>INNA: DELTA H/E/N<br>XR15 0.000259705<br>0.000259705<br>99382437.17715<br>9104962.598 7<br>84761969.273 7<br>91366708.975 5<br>90734500.979 5<br>95179002.221 5<br>98709549.98115<br>83043815.415 7<br>907377.777777                                                                                                    |  |
| POINT2<br>-2327490.5049<br>0.0884<br>12 8 1 8 36<br>21171641.172<br>24270185.852<br>22235314.156<br>20699725.555<br>2219128.633<br>22837463.820<br>22312665.648<br>22158280.758<br>22932649.688<br>23766592.695<br>20029895.609<br>20602842.703<br>20896183.109<br>22480645.055                                                                                                    | 3 3<br>5387369.7385 244<br>0.0000<br>20.0000000 0 14<br>111257720.473 7<br>127540685.017 7<br>116847359.883 8<br>108777788.624 8<br>116762311.73216<br>120011760.702 5<br>117253851.839 7<br>116442546.699 7<br>122373020.268 6<br>126912277.27816<br>106770608.488 8<br>110095344.214 7<br>111819478.065 7<br>120214109.21616                                                                                                    | 39623.9553<br>0.0000<br>1 4 7 8 11<br>17824<br>-1401.906<br>4253.570<br>-2389.320<br>-123.809<br>-2117.035<br>1845.109<br>2694.918<br>3193.988<br>3686.078<br>-3682.512<br>-1948.688<br>2732.500<br>205.035<br>-1385.570                                                                                                  | MARK<br>APPE<br>17 20 28R02R13R1<br>21171654.938<br>24270207.039<br>2223531.695<br>20699739.469<br>22312683.883<br>22158291.734<br>22932668.977<br>23766609.922<br>20029910.098<br>20602854.531<br>20896193.109<br>22480656.723                                                                                                    | ER NAME<br>IOX POSITION XYZ<br>INNA: DELTA H/E/N<br>4R15 0.000259705<br>0.000259705<br>99382437.17715<br>9104962.598 7<br>84761969.273 7<br>91366708.975 5<br>90734500.979 5<br>95179002.221 5<br>98709549.98115<br>83043815.415 7<br>85629716.759 7<br>86970876.378 7<br>93499868.56615                                                                                                    |  |
| POINT2<br>-2327490.5049<br>0.0884<br>12 8 1 8 36<br>21171641.172<br>24270185.852<br>22235314.156<br>20699725.555<br>22219128.633<br>2281265.648<br>22158280.758<br>22932649.688<br>23766592.695<br>20029895.609<br>20602842.703<br>20896183.109<br>22480645.055<br>12 8 1 8 36<br>21172975.914                                                                                                    | 3 3<br>5387369.7385 240<br>0.0000<br>20.0000000 0 14<br>111257720.473 7<br>127540685.017 7<br>116847359.883 8<br>10877788.624 8<br>116762311.73216<br>122011760.702 5<br>117253851.839 7<br>116442546.699 7<br>122373020.268 6<br>126912277.27816<br>106770608.488 8<br>110095344.214 7<br>111819478.065 7<br>120214109.21661<br>25.0000000 0 14<br>111264734.639 7                                                                           | 39623.9553<br>0.0000<br>1 4 7 8 11<br>21724<br>-1401.906<br>4253.570<br>-2389.320<br>-123.809<br>-2117.035<br>1845.109<br>2694.918<br>3193.988<br>3686.078<br>-3682.512<br>-1948.688<br>2732.500<br>205.035<br>-1385.570<br>1 4 7 8 11<br>17824<br>-1403.941                                                              | MARK<br>APPE<br>17 20 28R02R13R1<br>21171654.938<br>24270207.039<br>22235331.695<br>20699739.469<br>22312683.883<br>22158291.734<br>22932668.977<br>23766609.922<br>2002910.098<br>20602854.531<br>20896193.109<br>22480656.723<br>17 20 28R02R13R1<br>21172989.531                                                                | ER NAME<br>OX POSITION XYZ<br>INNA: DELTA H/E/N<br>4R15 0.000259705<br>86694385.595<br>99382437.17715<br>991049962.598 7<br>84761969.273 7<br>91366708.975 5<br>90734500.979 5<br>95179002.221 5<br>98709549.98115<br>83043815.415 7<br>85629716.759 7<br>866970876.378 7<br>93499868.56615<br>4.815 0.000257271<br>0.000257271<br>8669851.190 5                                                                                                    |  |
| POINT2<br>-2327490.5049<br>0.0884<br>12 8 1 8 36<br>21171641.172<br>24270185.852<br>22235314.156<br>20699725.555<br>2219128.633<br>22837463.820<br>22312665.648<br>22158280.758<br>22932649.688<br>23766592.695<br>20029895.609<br>20602842.703<br>20896183.109<br>22480645.055<br>12 8 1 8 36<br>21172975.914<br>24266138.773<br>22237587.508                                                                                                    | 3 3<br>5387369.7385 24:<br>0.0000<br>20.0000000 0 14<br>111257720.473 7<br>127540685.017 7<br>116847359.883 8<br>108777788.624 8<br>108777788.624 8<br>108777788.624 8<br>108777788.624 8<br>108777788.624 8<br>117253851.839 7<br>116442546.699 7<br>122373020.268 6<br>126912277.27816<br>106770608.488 8<br>110095344.214 7<br>111819478.065<br>120214109.21616<br>25.0000000 0 14<br>111264734.639 7<br>12659309.674 8<br>108728416.065 8 | 39623.9553<br>0.0000<br>1 4 7 8 11<br>17824<br>-1401.906<br>4253.570<br>-2389.320<br>-123.809<br>-2117.035<br>1845.109<br>2694.918<br>3193.988<br>3686.078<br>-3682.512<br>-1948.688<br>2732.500<br>205.035<br>1 4 7 8 11<br>17824<br>-1403.941<br>4252.488<br>-2390.691<br>-127.340                                      | MARK<br>APPE<br>17 20 28R02R13R1<br>21171654.938<br>24270207.039<br>2223531.695<br>20699739.469<br>22312683.883<br>22158291.734<br>2292668.977<br>23766609.922<br>20029910.098<br>20602854.531<br>20896193.109<br>22480656.723<br>17 20 28R02R13R1<br>2117298.531<br>24266160.344<br>22237605.500                                  | ER NAME<br>IOX POSITION XYZ<br>INNA: DELTA H/E/N<br>4R15 0.000259705<br>0.000259705<br>99382437.17715<br>9104962.598 7<br>84761969.273 7<br>91366708.975 5<br>90734500.979 5<br>95179002.221 5<br>98709549.98115<br>83043815.415 7<br>85629716.759 7<br>86970876.378 7<br>93499868.56615<br>.4R15 0.000257271<br>86699851.190 5<br>99365866.622 5<br>91059274.089 6<br>84765458.181 7                                                                                                    |  |
| POINT2<br>-2327490.5049<br>0.0884<br>12 8 1 8 36<br>21171641.172<br>24270185.852<br>22235314.156<br>2069725.555<br>22219128.633<br>22837438.820<br>22312665.648<br>22158280.758<br>22029895.609<br>20602842.703<br>208985.609<br>20602842.703<br>208985.609<br>20602842.703<br>208985.609<br>20602842.703<br>20806183.109<br>22480645.055<br>12 8 1 8 36<br>21172975.914<br>24266138.773<br>22237587.508<br>20699844.852<br>22221143.273<br>22235709.156<br>22835709.156 | 3 3<br>5387369.7385 24:<br>0.0000<br>20.0000000 0 14<br>111257720.473 7<br>127540685.017 7<br>116847359.883 8<br>10877788.624 8<br>116762311.73216<br>120011760.702 5<br>117253851.839 7<br>122373020.268 6<br>126912277.27816<br>106770608.488 8<br>110095344.214 7<br>12214109.21616<br>25.0000000 0 14<br>111264734.639 7<br>127519419.532 7<br>12687390.674 8<br>108778416.065 8<br>108778416.065 8<br>108778416.065 8<br>108778416.065 8 | 39623.9553<br>0.0000<br>1 4 7 8 11<br>21724<br>-1401.906<br>4253.570<br>-2389.320<br>-123.809<br>-2117.035<br>1845.109<br>2694.918<br>3193.988<br>3686.078<br>-3682.512<br>-1948.688<br>2732.500<br>205.035<br>-1385.570<br>1 4 7 8 11<br>217824<br>-1403.941<br>4252.488<br>-390.691<br>-127.340<br>-118.109<br>1844.668 | MARK<br>APPE<br>17 20 28R02R13R1<br>21171654.938<br>24270207.039<br>22235331.695<br>20699739.469<br>22312683.883<br>22158291.734<br>22932668.977<br>23766609.922<br>20029910.098<br>20602854.531<br>20896193.109<br>22480656.723<br>17 20 28R02R13R1<br>21172989.531<br>24266160.344<br>2237605.500<br>2269988.414<br>22221156.551 | ER NAME<br>OX POSITION XYZ<br>INNA: DELTA H/E/N<br>4R15 0.000259705<br>86694385.595<br>99382437.17715<br>91049962.598 7<br>91049962.598 7<br>91366708.975 5<br>90734500.979 5<br>90734500.979 5<br>95179002.221 5<br>98709549.98115<br>83043815.415 7<br>85629716.759 7<br>866970876.378 7<br>934998685.56615<br>4R15 0.000257271<br>0.000257271<br>8669851.190 5<br>99368866.622 5<br>99368866.622 5<br>99365866.622 5<br>99365866.622 5<br>99365866.622 5<br>99365866.622 5<br>99365868.8181 7<br>90991919.51213<br>01256312.410.5 |  |

## 7. Добавьте и обработайте данные в quick position или другом ПО для пост обработки кинематики/Stop&Go

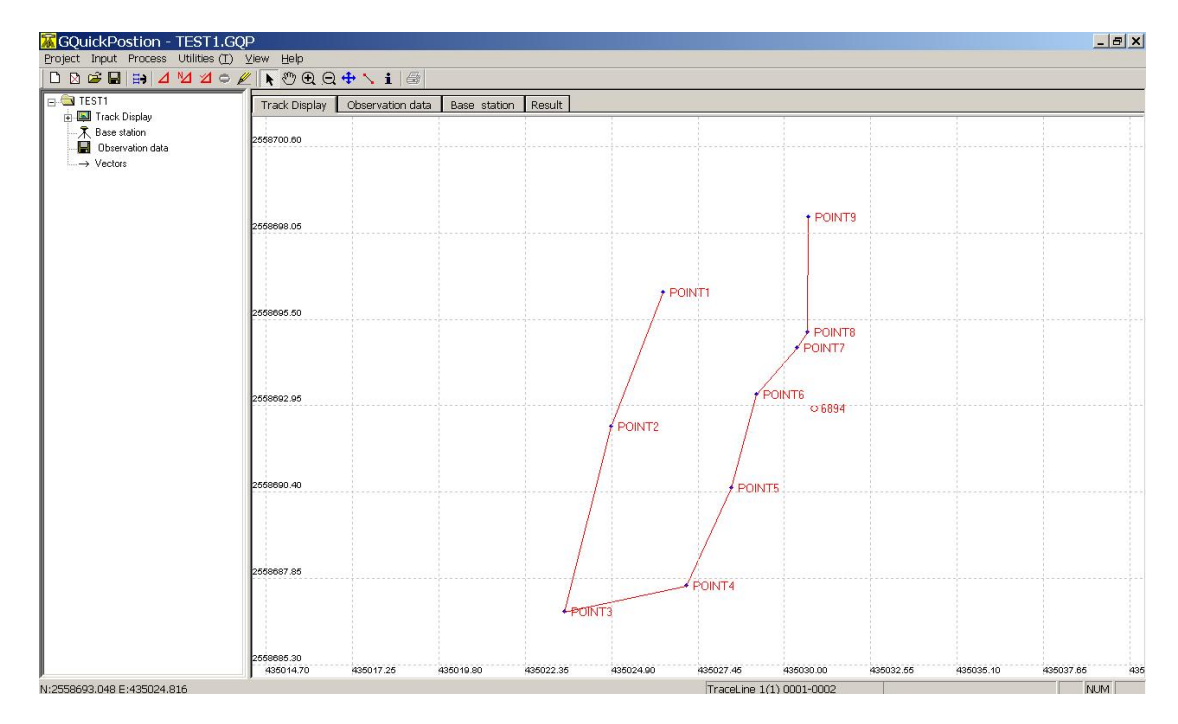